Getting Started with eSchoolview - Website Content Management System

Use your network username and password to log in:

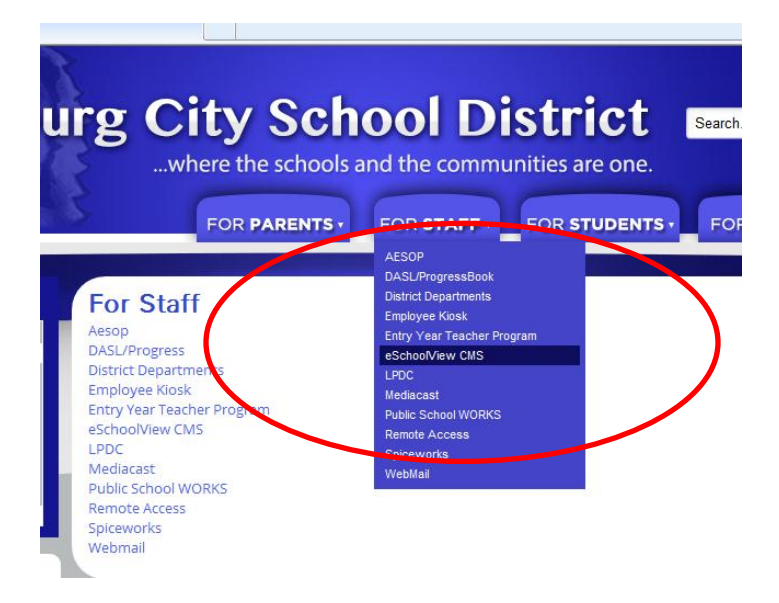

Choose your building:

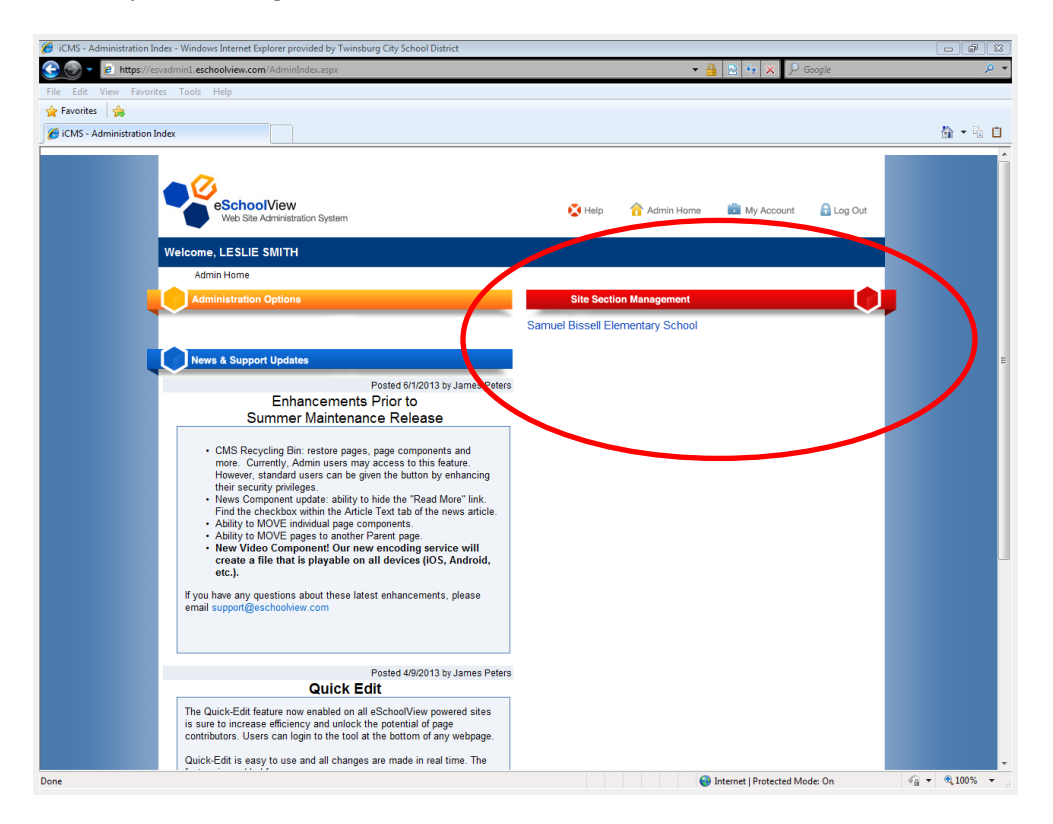

| 🟉 Building Page Home - Winde | ows Internet Explorer provided by Twinsburg City School District                                                                                                    |                                                                              |                                                                                                    |                |
|------------------------------|----------------------------------------------------------------------------------------------------|------------------------------------------------------------------------------|----------------------------------------------------------------------------------------------------|----------------|
| 🔆 🕑 💌 🙋 https://esvad        | min1. <b>eschoolview.com</b> /SectionHome.aspx?code=M*KOCrJgN0Ae/BK6apG9g==                                                                                                    |                                                                              | 📄 🐓 🗙 👂 Google                                                                                                    | • ۹            |
| File Edit View Favorites     | Tools Help                                                                                                    |                                                                              |                                                                                                    |                |
| Ruilding Page Home           |                                                                                                    |                                                                              |                                                                                                    | <b>◎</b> • ◎ 白 |
|                              | 2019 Mode Contenen. Lud. Al Rights Reserved.<br>101 Mode Service Service | ♦ Hep Christ Hours Bits taction Management Sanuel Bits til Elementary School | My Accourt  Log Out  Log Out  Control  Control  Contro  Control  Control  Control  Control  Control  Control | G * \$105 *    |
|                              |                                                                                                    |                                                                              | and the protected mode, on                                                                                                    |                |

You will want to choose Content Management to get to your pages.

Your pages will be Blue. If there is a plus sign next to it, click that to see your other pages. Click the page you want to edit.

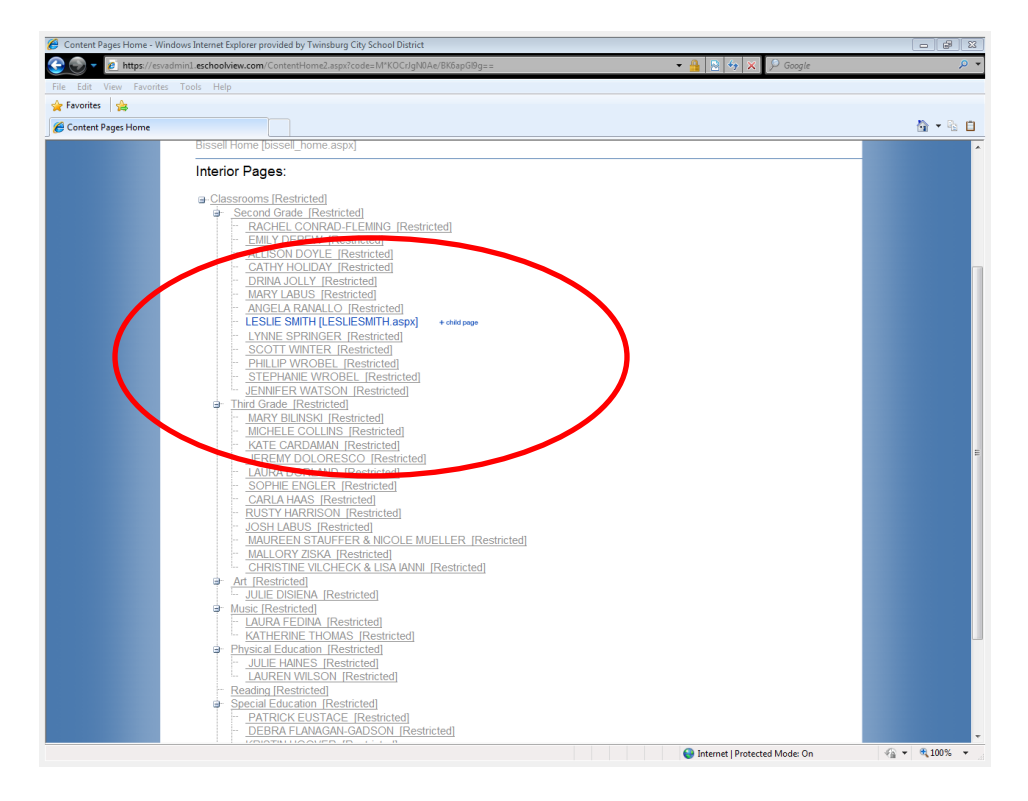

You will see your page components.

| 🏉 Edit Content Page - Window                                                                    | s Internet Explorer provided by Twinsburg City School District |                                                                    |         |
|-------------------------------------------------------------------------------------------------|----------------------------------------------------------------|--------------------------------------------------------------------|---------|
| 😋 🌑 💌 🙋 https://esvadmin1.eschoolview.com/EditPage.aspx?code=M*KOCrJgN0DI1KTy8Px6LpfoizIvYhRJ 👘 |                                                                | 👻 🔒 👱 🍫 🗶 👂 Google 🖉 🔎                                             |         |
| File Edit View Favorites                                                                        | Tools Help                                                     |                                                                    |         |
| 🚖 Favorites 🛛 👍                                                                                 |                                                                |                                                                    |         |
| 🟉 Edit Content Page                                                                             |                                                                |                                                                    | 🏠 🝷 🔓 📋 |
|                                                                                                 | View This Content Page [LESLIESMITH.aspx]                      |                                                                    |         |
|                                                                                                 | ¥ Delete                                                       |                                                                    |         |
|                                                                                                 |                                                                |                                                                    |         |
|                                                                                                 | + Add Content Window                                           |                                                                    |         |
|                                                                                                 | General Settings Window #1 Content Move Content Move Page      |                                                                    |         |
|                                                                                                 |                                                                | Please delete all page components to remove this window            |         |
|                                                                                                 | T Add Page Component                                           | Window Sizing/Configs                                              |         |
|                                                                                                 |                                                                | Window Width(px): 730                                              |         |
|                                                                                                 |                                                                | Left Margin(px): 15                                                |         |
|                                                                                                 |                                                                | L/R Padding(px): 0                                                 |         |
|                                                                                                 |                                                                | Component Spacing(px): 10                                          |         |
|                                                                                                 |                                                                | BG Color:                                                          |         |
|                                                                                                 |                                                                | Save                                                               |         |
|                                                                                                 | Page Components                                                |                                                                    |         |
|                                                                                                 |                                                                | Created on 7/12/2013 at 10:10 AM by [Herbert,<br>Ben (EP)(Admin)]  |         |
|                                                                                                 | Edit This Component                                            | Ben (Eav Admin))                                                   | E       |
|                                                                                                 |                                                                | <b>M R U</b>                                                       |         |
|                                                                                                 | Star Binder Information                                        | Created on 7/12/2013 at 10:11 AM by (Herbert                       |         |
|                                                                                                 | Text Window                                                    | Ben (ESV Admin)]                                                   |         |
|                                                                                                 | 1 🖡 🦉 Zedit This Component                                     |                                                                    |         |
|                                                                                                 |                                                                | 🗱 Delete                                                           |         |
|                                                                                                 | Forms and Documents                                            | Created on 7/12/2013 at 10:12 AM by [Herbert,<br>Ben (ESV Admin)]  |         |
|                                                                                                 | Edit This Component                                            | Last Modified 7/12/2013 at 10:12 AM by                             |         |
|                                                                                                 |                                                                | [Herbert, Ben (ESV Admin)]                                         |         |
|                                                                                                 |                                                                |                                                                    |         |
|                                                                                                 | Grading Period Subject Focus                                   | Created on 7/12/2013 at 10:12 AM by Herbert                        |         |
|                                                                                                 | Text Window                                                    | Ben (ESV Admin)]                                                   |         |
|                                                                                                 | 1 🕂 📜 🦯 Edit This Component                                    |                                                                    |         |
|                                                                                                 |                                                                | 💥 Delete                                                           |         |
|                                                                                                 | Useful Links                                                   | Created on 7/12/2013 at 10:13 AM by [Herbert,<br>Ros (EQ) (Admin)] |         |
|                                                                                                 | ↑ ↓ Wildow                                                     | Den (Cov Admin)]                                                   |         |
| Done                                                                                            |                                                                | Internet   Protected Moder On                                      |         |

Please use the online Help for videos and documentation.

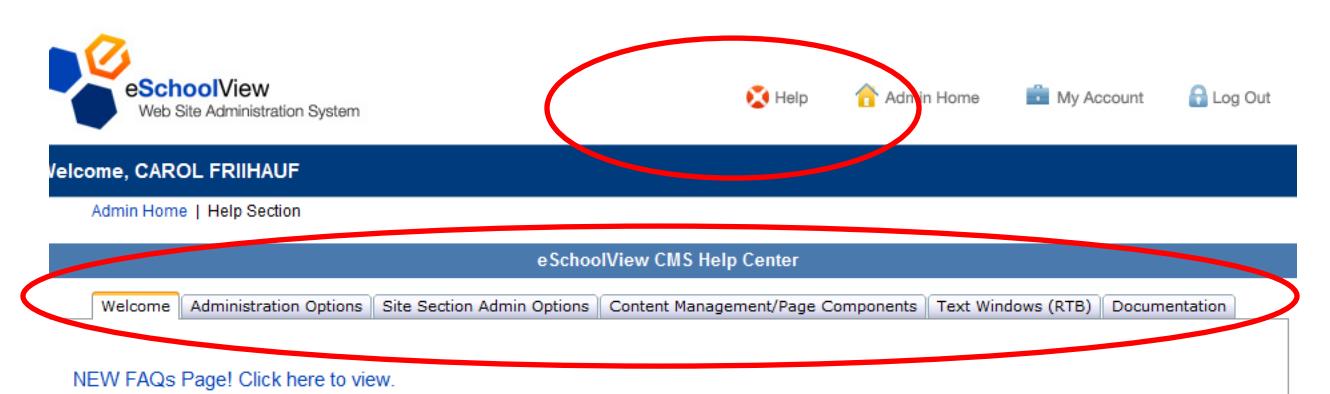

## Administration Option videos are now available!

Here you will find helpful videos about Administration Options and Page Components along with Documentation on specific areas and/or features of our CMS. Our videos will open in a new window and is approximately two minutes in length. We feel these videos will provide assistance in overcoming small obstacles when working in the Content Management System. Feel free to use the Online Support Request Form below if you would like to see a particular video added to the Video Center or if you have any questions.

Thank you,